| Nittanyvi                                                                                                    | le           |                                                                                                    |  |
|----------------------------------------------------------------------------------------------------|--------------|----------------------------------------------------------------------------------------------------|--|
| Court Parts<br>Court Parts<br>Court Parts<br>Court Parts<br>Court Parts<br>Court Parts<br>Court Parts<br>Court Parts<br>Court Parts<br>People<br>People<br>People<br>People<br>People<br>People<br>People<br>People<br>People<br>People<br>People<br>People<br>People<br>People<br>People<br>People<br>People<br>People<br>People<br>People<br>People<br>People<br>People<br>People<br>People<br>People | Nittanyville | View Course Stream Ing Up If Uwe Course for the next week est Course Sandbox Request a Course Sandbox Request a Manager Request a Marker or a fansulatj Enrolled Course Request a Pride |  |
|                                                                                                    |              |                                                                                                    |  |

- a. From the Nittanyville home page click on the discussions tab on the left.
- 2.

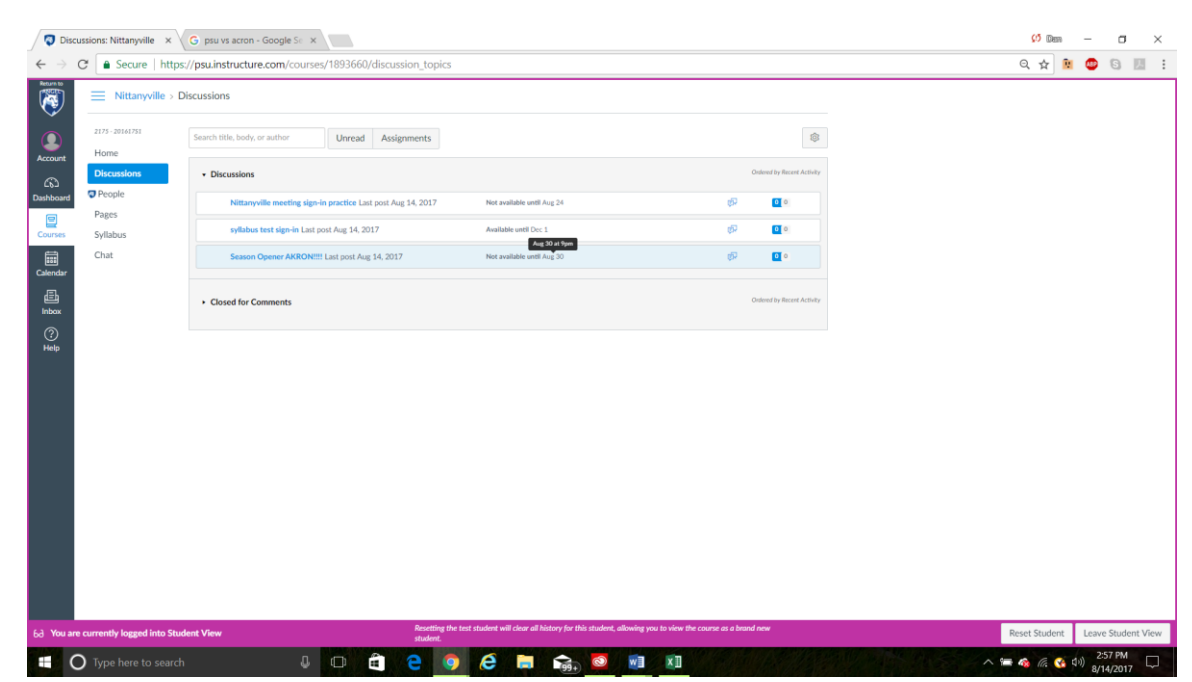

a. Click on the correct game's discussions post which will not open until 9pm on the night of sign-ins. You may click the link before 9pm and refresh the page exactly at 9:00 if you'd like, but you will not see anything until after 9pm.

| 🛛 🔞 Topi                   | c: Season Opener AK 🗙 🗸 | G psu vs acron - Google Se 🗙                                         |   |
|----------------------------|-------------------------|----------------------------------------------------------------------|---|
| $\leftarrow \ \rightarrow$ | C Secure   https        | ://psu.instructure.com/courses/1893660/discussion_topics/11717210    |   |
| Return to                  | Nittanyville > E        | Discussions > Season Opener AKRON!!!!                                | _ |
|                            | 2175 - 20161751         |                                                                      |   |
| Account                    | Home                    | Season Opener AKRON!!!!<br>This topic is locked until Aug 30 at 9pm. |   |
| ŝ                          | Discussions             |                                                                      |   |
| Dashboard                  | 🔊 People                |                                                                      |   |
|                            | Pages                   |                                                                      |   |
| Courses                    | Syllabus                |                                                                      |   |
| Calendar                   | Chat                    |                                                                      |   |
| 直<br>Inbox                 |                         |                                                                      |   |
| ?<br>Help                  |                         |                                                                      |   |
|                            |                         |                                                                      |   |

b. To practice signing in click the syllabus test sign-in discussion post.

| ~    |   |
|------|---|
| )    |   |
| . ר. | 2 |
| -    | 2 |

|                 | Nittanyville          | > Discussions > syllabus test sign-in                                                                                                    |  |
|-----------------|-----------------------|----------------------------------------------------------------------------------------------------|--|
|                 | 2175 - 20161751       |                                                                                                    |  |
| Account         | Home                  | ф•                                                                                                    |  |
| دی)<br>ushboard | Discussions<br>People | syllabus test sign-in<br>Court Wea                                                                                                    |  |
|                 | Pages                 | Post a reply to the original post at the top of the page. DO NOT REPLY TO SOMEONE'S REPLY.                                                                                                    |  |
| Courses         | Syllabus              | A correct submission has the group leaders full name and phone number followed by a list of everyone in your group                                                                                         |  |
| Ē               | Chat                  | including yourself. A group can consist of no more than 10 people.                                                                                                    |  |
| alendar         |                       | Arter submitting come to gate A as soon as possible to claim your tent spot. We will begin assigning seats at 10pm<br>based on the order the reply's came in. Tents up at 11pm and drum line shortly after |  |
| 佳山<br>Inbox     |                       |                                                                                                    |  |
| ?               |                       | Search entries or autoor                                                                                                    |  |
| Help            |                       | 1 Reply                                                                                                    |  |
|                 |                       |                                                                                                    |  |
|                 |                       | Replies are only visible to those who have posted at least one reply.                                                                                                    |  |
|                 |                       |                                                                                                    |  |
|                 |                       |                                                                                                    |  |
|                 |                       |                                                                                                    |  |
|                 |                       |                                                                                                    |  |
|                 |                       |                                                                                                    |  |
|                 |                       |                                                                                                    |  |
|                 |                       |                                                                                                    |  |
|                 |                       |                                                                                                    |  |
|                 |                       |                                                                                                    |  |

a. Once the discussion is open you will see this prompt at the top. Click the reply button to post your group.

4.

| C 🔒 Secure   ht                                                   | ttps://psu.instructure.com/courses/1893660/discussion_topics/11717298                                                                                                    |                                                                                                    | ० 🛧 🖭 😅 🗟                 |
|-------------------------------------------------------------------|----------------------------------------------------------------------------------------------------|----------------------------------------------------------------------------------------------------|---------------------------|
| Nittanyville                                                      | Discussions > syllabus test sign-in                                                                                                    |                                                                                                    |                           |
| 2175-2016/702<br>Home<br>Discussions<br>Pages<br>Syllabus<br>Chat | Wildbust test sign-in     Windbust test sign-in     Windbust test | Links         Film         Images           Link and the source. CRA and<br>state to intervise the that agest.         •         •           •         Pages         •         •           •         Ansignments         •         •         •           •         Chalces         •         •         •         •         •           •         Pages         •         •         •         •         •         •         •         •         •         •         •         •         •         •         •         •         •         •         •         •         •         •         •         •         •         •         •         •         •         •         •         •         •         •         •         •         •         •         •         •         •         •         •         •         •         •         •         •         •         •         •         •         •         •         •         •         •         •         •         •         •         •         •         •         •         •         •         •         •         •         •         •         • |                           |
|                                                                   | Lill of Ct Lak VA Lish nj tu tupt • Pangagan •<br>Dan White (607) 555-5555<br>Sisteh<br>Jake<br>Robert<br>Cory<br>Sid<br>Mitch<br>Brain                                                                                                    |                                                                                                    |                           |
| e currently lossed into (                                         | P<br>Attach<br>Replies are only visible to those who have posted at least one reply.<br>Replies are only visible to those who have posted at least one reply.                                                                                                    | iew the course as a brand new                                                                                                    | Rocet Student Leave Stude |

a. Copy and paste your group members in a list format with the group leader and phone number on the top line. You may not have more than 10 members in a group. Groups that have more than 10 members will be sent to the back of the sign-in list.

a. Make sure after you post you don't reply to someone else post. If you reply to a post your group will be automatically sent to the back of the sign-in list.